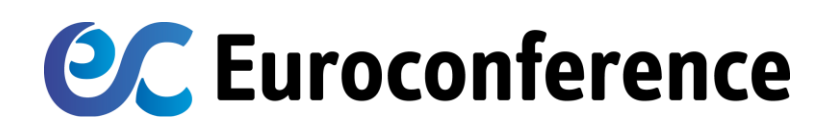

## Guida all'associazione – Account Euroconference / TS ID

Gentile cliente, ti invitiamo a seguire questi pochi semplici passi per effettuare e completare l'associazione del tuo account Euroconference al TS ID

| 1 | Inserisci le tue<br>credenziali all'interno<br>dell'Area clienti ed<br>effettua il login                                                                             | Username: Partita Iva / Codice Fiscale Password Ricordami HAI DIMENTICATO LA PASSWORD O IL LIVELLO PRIVILEGE?                                                                                                    |
|---|----------------------------------------------------------------------------------------------------|----------------------------------------------------------------------------------------------------|
| 2 | Inserisci il flag su<br>«Termini e<br>condizioni»                                                                                                    | Il login tramite TeamSystem ID sarà obbligatorio a breve<br>TeamSystem ID, il sistema di autenticazione semplice e sicuro, che permette l'accesso a tutti i servizi<br>Euroconference e TeamSystem! Utilizza semplicemente una email e una password, senza dover<br>memorizzare tante credenziali quanti sono i servizi e i sistemi a cui accedi.<br>Acconsento al termire e conditore                                                                                                    |
| 3 | <ul> <li>Se possiedi un TS ID,<br/>inserisci la tua mail e<br/>premi il tasto «Accedi»</li> <li>Se non possiedi un TS ID,<br/>premi il tasto «Registrati»</li> </ul> | Image: Construction of the construction of the construc |
| 4 | Compila i campi con i<br>dati richiesti, indica le<br>tue scelte sulla privacy e<br>premi il pulsante<br>«Registrati»                                                | Registrati         Nome         Indirizzo email         Conferma indirizzo email         Password         Conferma password                                                                                                    |
| 5 | Inserisci il codice ricevuto<br>tramite e-mail e conferma<br>la registrazione con il tasto<br>«Procedi»                                                              | Icodice è formato da 6 numeri e lo abbiamo inviato a   I codice è formato da 6 numeri e lo abbiamo inviato a   I codice è numa scadenza breve, inseriscilo il prima possibile.   Codice di attivazione   Non trovi il tuo codice? Controlla la tua cartella spam!   Richiedi un nuovo codice   Annulla   Procedi   Informativa Privacy & Cookie                                                                                                    |

Hai completato il processo di registrazione!